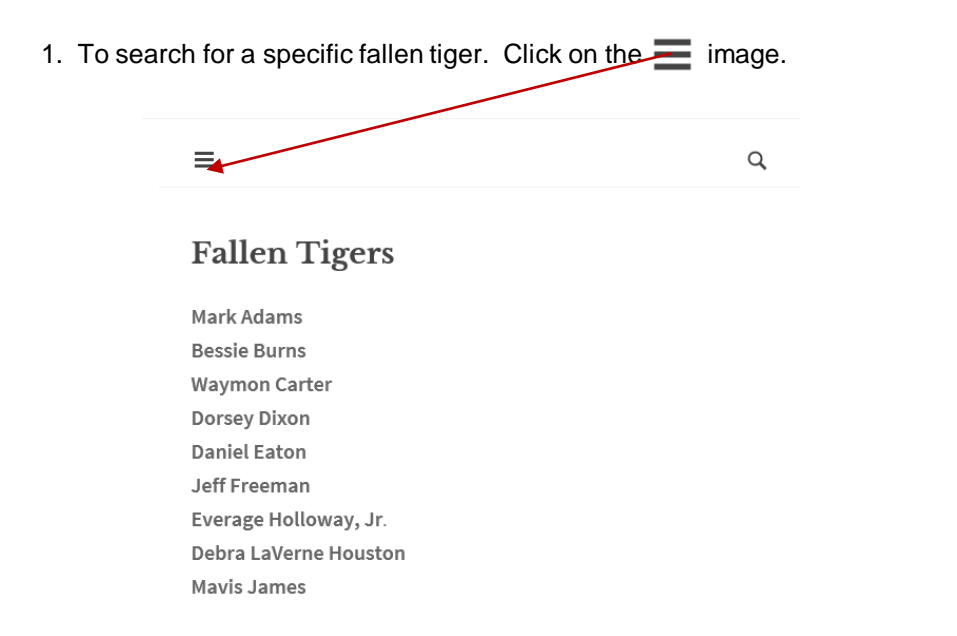

2. A menu with the search box is displayed.

| ≡                          |         | Q ^ |
|----------------------------|---------|-----|
| номе                       |         |     |
| CALENDAR OF EVENTS         |         |     |
| /                          | <u></u> |     |
| Search                     |         |     |
|                            |         |     |
|                            |         |     |
| Fallen Tige                | ers     |     |
| Mark Adams<br>Bessie Burns |         |     |
| Dessre Durns               |         |     |

#### 3. Enter a Fallen Tiger's Name. In this example, we enter Patrica Patton

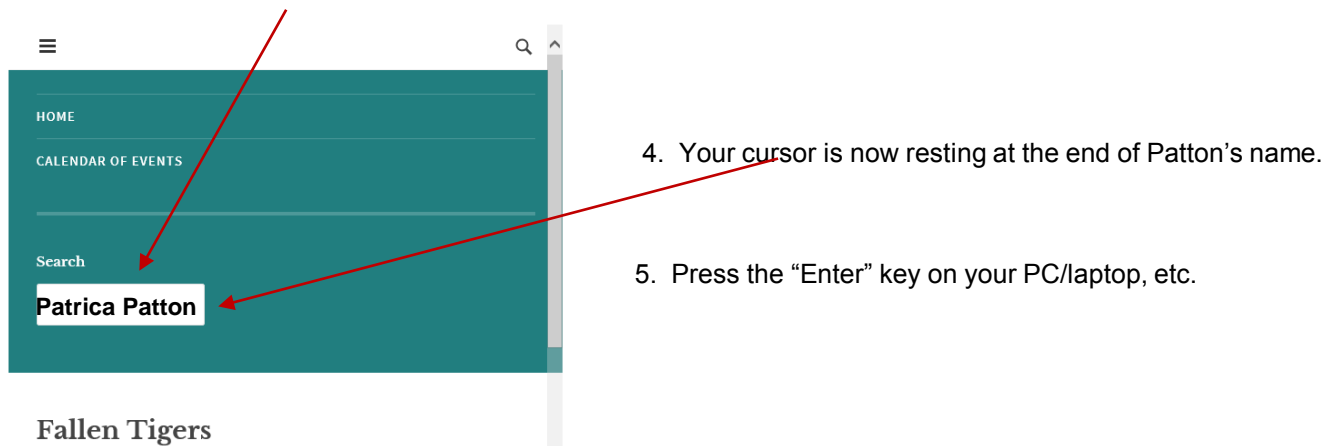

Mark Adams Bessie Burns

6. Your system will show you the results of your search. In this instance there is a Patrica Patton in the Fallen Tigers.

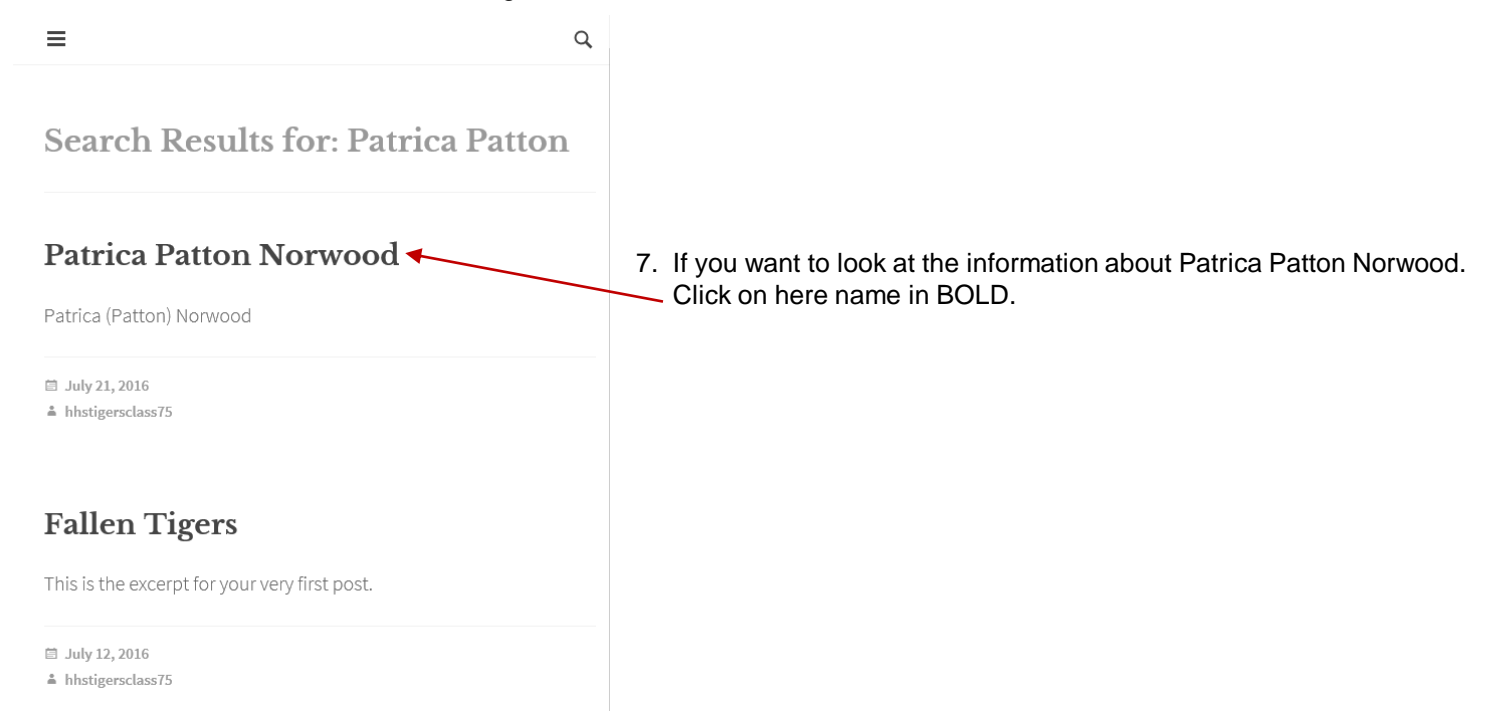

Q

8. You can now see the information on Patrica.

≡

### Patrica Patton Norwood

Patrica (Patton) Norwood Notice. The title for other Fallen Tiger's pages are displayed. If you want to see information on a name showing, just click on their name. In this example, we selected "TOMMY LAY". Related Fallen Tigers Tommy Lay Ruby Laster 🗎 July 21, 2016 ♣ hhstigersclass75 ← STEVE MCWHORTER MICHAEL POLLARD → 🛃 Follow

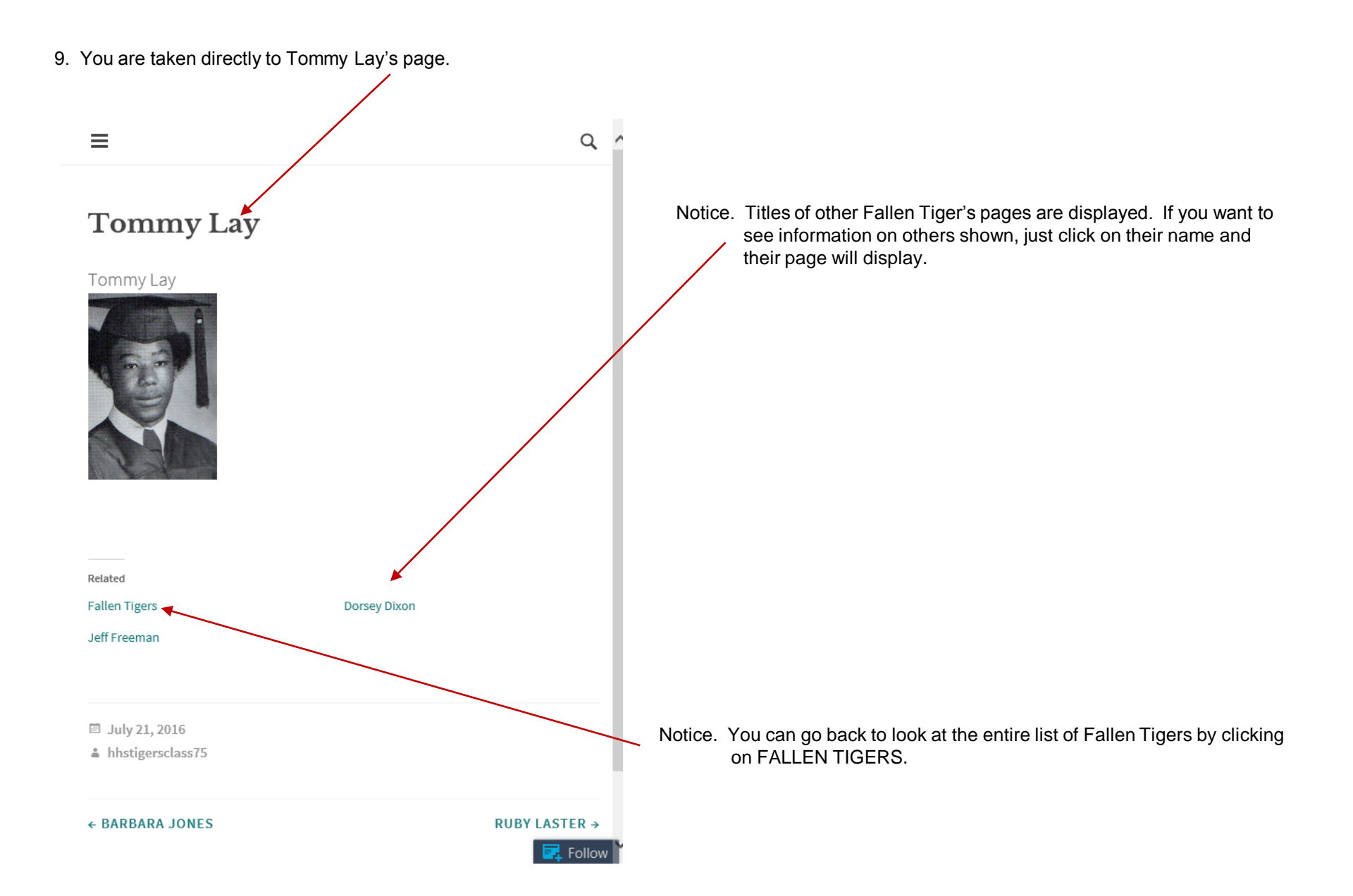

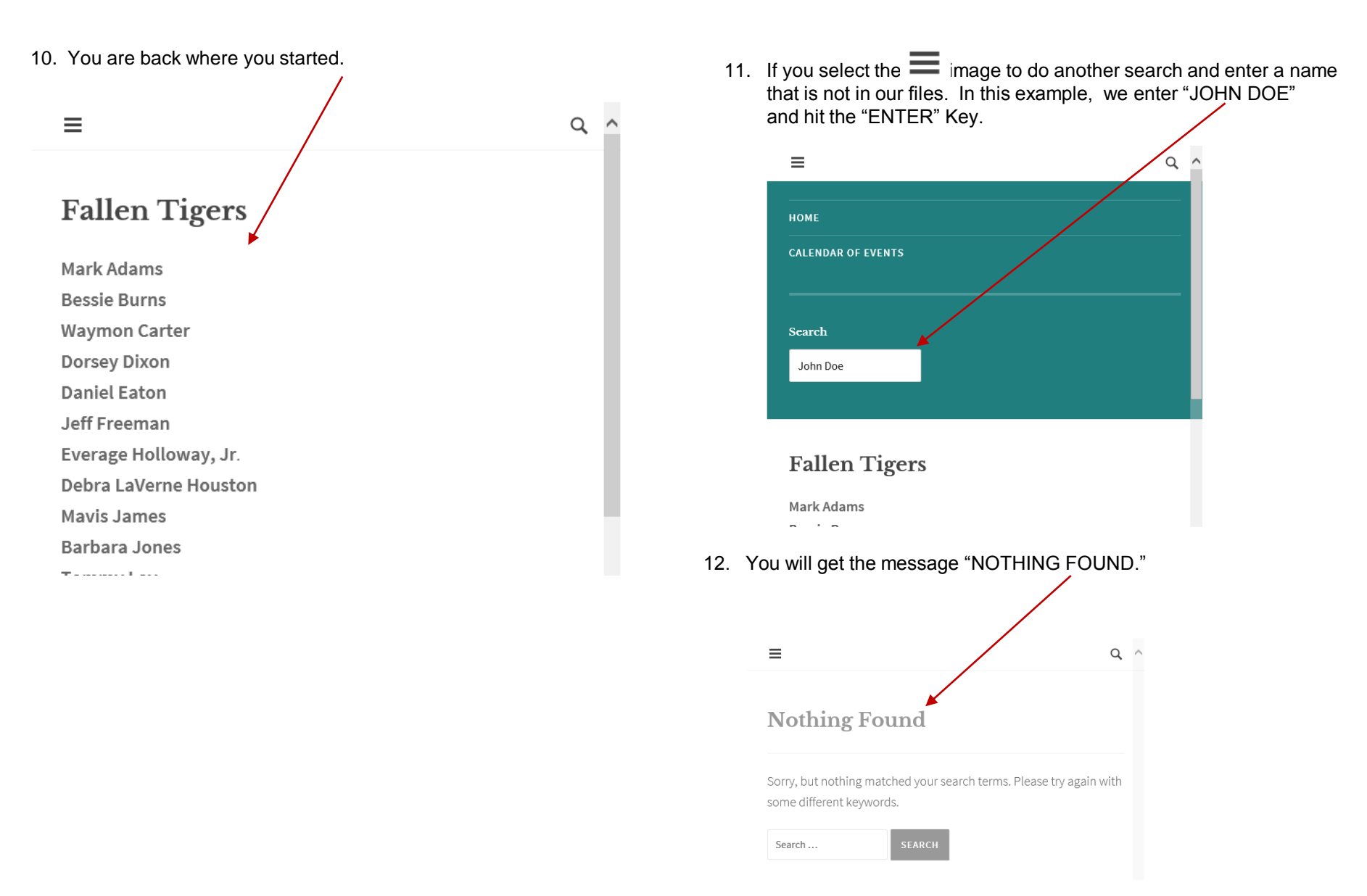

13. You can enter another name in the search field. Here we entered "BURNS"

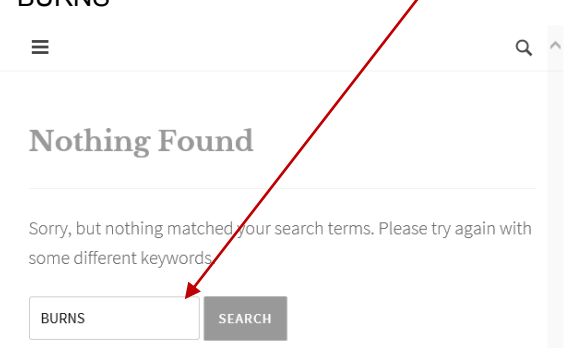

14. The name "BURNS" is in the files and Bessie Burns name appears. You can see Bessie Burns' information, by selecting her name.

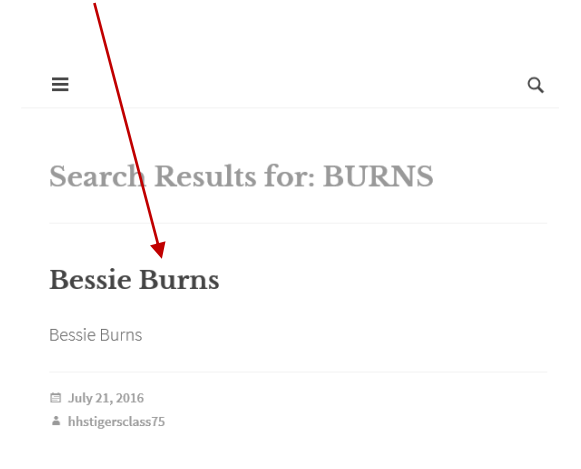

Fallen Tigers